## SAMMed

Sistema de Acompanhamento do Mercado de Medicamentos

Ajuste de Preços 2020 Manual do Usuário Secretaria-Executiva da ( de

> Regulação de do Mercado de Medicame Gabinete do Diretor Presidente cia Nacional de Vigilância Sanitária

#### ANVISA Agência Nacional de Vigilância Sanitária

## Ajuste de Preços 2020

Manual do Usuário para o Sistema de Acompanhamento do Mercado de Medicamentos

### Histórico de Mudanças

20/03/2020

Versão 1.0

Publicação e disponibilização.

### Sumário

Ajuste de Preços 2020

| Níveis de Ajuste                                 | 2  |
|--------------------------------------------------|----|
| Download das Apresentações Registradas no SAMMed | 4  |
| Importar o arquivo de ajuste                     | 19 |
| Enviar o arquivo informativo de ajuste de preços | 22 |
| Questões relevantes                              | 23 |

### Período de Reajuste

O período de ajuste de preços através do Sistema de Acompanhamento do Mercado de Medicamentos – SAMMed iniciou-se em 02/06/2020 (terça-feira) às 00h00min e terá fim no dia 05/06/2020 às 23h59min. Acompanhe o site da CMED no caso de eventual prorrogação do prazo.

### Níveis de Ajuste

O percentual de ajuste é determinado por resolução publicada pela Câmara de Regulação do Mercado de Medicamentos. Para o ano de 2020, foram determinados os seguintes percentuais:

| Nível | Percentual de Ajuste |
|-------|----------------------|
| 1     | 5,21%                |
| 2     | 4,22%                |
| 3     | 3,23%                |

### Passo à Passo para o Ajuste de Preços

O processo de ajuste de preços consiste em 5 passos:

- 1. Realizar o Download das apresentações registradas no SAMMed;
- **2.** Gerar o arquivo que será carregado para o SAMMed com os preços ajustados da apresentação;
- 3. Realizar o upload do arquivo com os ajustes dos preços para o SAMMed;
- 4. Revisar possíveis erros no upload ou preenchimento do arquivo;
- 5. Enviar o arquivo;

Ajuste de Preços 2020

### Download das Apresentações Registradas no SAMMed

Somente as apresentações ativas registradas previamente no SAMMed poderão ter o preço ajustado por este sistema. Ou seja, para que uma apresentação tenha seu preço ajustado, ela deverá:

- Possuir um código GGREM válido junto à Câmara de Regulação do Mercado de Medicamentos (CMED);
- b. Ter registro ativo junto à CMED;

Para listar todas as apresentações que preenchem estes requisitos, realize os seguintes passos:

**1.** Abra o seu navegador e acesse o sítio do SAMMed, digitando o seguinte texto na barra de endereços:

https://sammed-web.anvisa.gov.br

2. Informe as suas credenciais, **email** e **senha**, e clique em **Entrar** para acessar a área restrita do SAMMED;

| Anvi                         | sa - Login Sistemas Ir                          | nter |
|------------------------------|-------------------------------------------------|------|
| Login                        |                                                 |      |
| Digite seu                   | Login e sua senha para acessar a área restrita: |      |
|                              |                                                 |      |
| E-mail:                      |                                                 |      |
| E-mail:<br>meu.no            | ne@meuemail.com                                 |      |
| E-mail:<br>meu.noi<br>Senha: | ne@meuemail.com                                 |      |

Figura 1 - Página de Logni do Sammed

**3.** Selecione uma das empresas que representa no menu apresentado na figura 2 e para a qual deseja enviar os dados do ajuste de preços. Clique no botão **Selecionar Empresa.** 

**Nota:** se precisar alterar a empresa, será necessário realizar o *logout* e repetir os procedimentos 2 e 3 nesta listagem.

| REDE INTERNA                        |                                                                                                    | ◆] Sair            |
|-------------------------------------|----------------------------------------------------------------------------------------------------|--------------------|
|                                     | D-WEB                                                                                                    |                    |
| SAMMED-WEB                          | ESCOLHA A EMPRESA QUE DESEJA REALIZAR ATIVIDADES                                                                                                    |                    |
| Nova solicitação                    | 6                                                                                                    | *                  |
| Consultar petição                   |                                                                                                    |                    |
| Ajuste anual de preço               | T PHARMA LTDA.                                                                                                    |                    |
| Relatório de comercialização        |                                                                                                    | Selecionar Empresa |
| Solicitar alteração de apresentação |                                                                                                    |                    |
| Solicitar alteração de empresa      |                                                                                                    |                    |
| Versão: 1.0.41-SNAPSHOT             |                                                                                                    |                    |
|                                     | Agência Nacional de Vigitância Sanitária - Todos os direitos reservados. ANVISA ATENDE - 0800-642-9782 - vebmail<br>Setor de Indústria e Abastecimento (SIA) - Trecho 5, Área Especial 57, Brasilia (DF) - CEP: 71205-050 c 2005-2009 |                    |
|                                     | ANVISA<br>Agênca Nacional de Wajilência Sanitaria                                                                                                    |                    |

Figura 2- Página para selecionar a empresa para a qual se deseja enviar o reajuste

**4.** Clique na opção **Ajuste anual de preço** (figura 3, passo 1). Na sequência, prossiga até o fim da página (utilizando a roda do mouse ou a barra de rolagem, como mostrado na figura 3, passo 2).

| ALE INTERNAS                                                                                                    |                                                                     |                                                                                                    | •J Sair                                                                                                    |
|----------------------------------------------------------------------------------------------------|---------------------------------------------------------------------|----------------------------------------------------------------------------------------------------|----------------------------------------------------------------------------------------------------|
| SAMMED                                                                                                    | -WEB                                                                |                                                                                                    |                                                                                                    |
|                                                                                                    | D                                                                   |                                                                                                    | ()                                                                                                    |
|                                                                                                    |                                                                     |                                                                                                    | 4                                                                                                    |
| ▼ SAMMED-WEB                                                                                                    | Ajc anual de                                                        | preço                                                                                                    |                                                                                                    |
|                                                                                                    | Caso de que o sistem                                                | na inclua os dados automaticamente nos                                                                                                    | campos de novo preço, insira um arquivo no formato pré-                                                    |
| Nova solicitação                                                                                                    | a apenas recebe                                                     | a arquivos no formato arquivo tet baixe a                                                                                                    |                                                                                                    |
| The second second second second second second second second second second second second second second second se                                                                                                 | and appendix receive                                                | s andolans un intituto aldolandi volter pare a                                                                                                    | qui o modelo.                                                                                              |
| Aiuste anual de preco                                                                                                    | Filtrar GGREM:                                                      | and the second second sec | qui o modelo.                                                                                              |
| Ajuste anual de preço Relatório de comercialização                                                                                                    | Filtrar GGREM:                                                      | to periodo vigente.                                                                                                    | qui o modelo.                                                                                              |
| Ajuste anual de preço Relatório de comercialização Solicitar alteração de apresentação                                                                                                    | Filtrar GGREM:                                                      | to período vigente.  Produto                                                                                                    | qui o modelo.<br>Apresentação                                                                              |
| Ajuste anual de preço<br>Relatório de comercialização<br>Solicitar alteração de apresentação<br>Solicitar alteração de empresa                                                                                  | Filtrar GGREM:                                                      | no período vigente.  Produto C                                                                                                    | qui o modelo.<br>Apresentação<br>4 MG COM REV LIB CONT CT B                                                |
| Consultar penças     Ajuste anual de preço     Relatório de comercialização     Solicitar alteração de apresentação     Solicitar alteração de empresa     Versão: 1.0.40                                       | Filtrar GOREM:<br>Não reajustar preço n<br>GGREM<br>5               | no periodo vigente.  Produto C                                                                                                    | Apresentação<br>4 MG COM REV LIB CONT CT B<br>30 MG/G + 20 MG/G CREM VAG CT TB.                            |
| Consultar perçoa           Ajuste anual de preço           Relatório de comercialização           Solicitar atteração de apresentação           Solicitar atteração de empresa           Versão:         1.0.40 | Gorean           Não reajustar preço n           Goream           5 | e arquires no similar arquire de cade a<br>ho período vigente.<br>Produto C                                                                                                    | Apresentação<br>4 MG COM REV LIB CONT CT B<br>30 MG/G + 20 MG/G CREM VAG CT TB.<br>10 MG COM REV CT BL AL- |

Ajuste de Preços 2020

5. Localize e clique na opção Lista de apresentações (figura 4, passo 3). O download da lista de apresentações para as quais será possível o ajuste de preços através do SAMMED vai se iniciar. Para abrir o arquivo, localize o arquivo como exibido na figura 4, passo4.

| REDE INTERNA          |                                                                                                    | •) Sair                                                                                       |
|-----------------------|----------------------------------------------------------------------------------------------------|-----------------------------------------------------------------------------------------------|
|                       | 5====7 N====                                                                                                    | 10 MG COM CT BLAL PLAS PV                                                                     |
|                       | 5=7                                                                                                    | 50 MG COM REV CT BLAL PLAS P                                                                  |
|                       | 5=7                                                                                                    | 50 MG COM REV CT BLAL PLAS P                                                                  |
|                       | 5====7                                                                                                    | 50 MG COM REV CT BLAL PLAS P                                                                  |
|                       | 5====7                                                                                                    | 100 MG COM REV CT BL AL PLAS F                                                                |
| N                     | 5===7                                                                                                    | 50 MG COM REV CT BLAL PLAS P                                                                  |
| νų                    | 5===7                                                                                                    | 100 MG COM REV CT BL AL PLAS F                                                                |
|                       | Lista de apresentações                                                                                                    | •                                                                                             |
| 4                     |                                                                                                    | Histórico de envio                                                                            |
| Agt                   | ncia Nacional de Vigilância Sanitária - Todos os direitos reservad<br>tor de Indústria e Abasterimento (SIA) - Trecho 5. Área Especial f | os. ANVISA ATENDE - 0800-642-9782 - webmail<br>57. Braeilia (DE) - CEP: 71205-050 c 2005-2009 |
| Lista-Apresentacoxlsx |                                                                                                    | Exibir todos 3                                                                                |

Figura 4 - Localização da funcionalidade lista de apresentações

## Informações Importantes sobre o Arquivo de Lista de Apresentações do SAMMed

Ajuste de Preços 2020

O arquivo contendo de lista de apresentações mencionada no capítulo anterior é importante para que se:

1. Identifique as apresentações para as quais será possível realizar o ajuste de preços.

2. Identifique o índice percentual de ajuste máximo aplicado a uma apresentação.

Para identificar o índice percentual máximo de ajuste aplicado a uma apresentação, abra o arquivo e localize a coluna **Índice de reajuste** (destacada em verde na figura 5)

| GGREM           | Produto | Apresentação                                | Índice de reaju | iste legime de preç |                     |
|-----------------|---------|---------------------------------------------|-----------------|---------------------|---------------------|
| 522212010050903 | S****T  | 10 MG PO LIOF INJ CT 30 FA VD INC           | 3,23            | Regulado            |                     |
| 522216040058903 | L****A  | 25 MG CAP DURA CT BL AL PLAS PVC TRANS X 14 | 5,21            | Regulado            | Nível de ajuste - 3 |
| 552819120061317 | V****A  | 25 MG COM REV CT BL AL PLAS PVC TRANS X 4   | 4,22            | Regulado            | Niver de ajuste = 5 |
| 522212010051703 | S****T  | 20 MG PO LIOF INJ CT 30 FA VD INC           | 3,23            | Regulado            |                     |
|                 |         | Nível de ajuste = 1                         |                 | Nível de ajuste     | e = 2               |

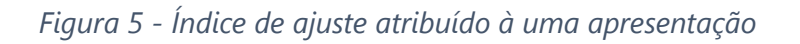

O nível de ajuste, e por consequência o índice de reajuste, é vinculado à classe terapêutica na qual a apresentação está classificada. Caso a apresentação não esteja devidamente classificada quanto à classe terapêutica, o nível de ajuste vinculado à classe terapêutica poderá não estar de acordo. Caso identifique esta situação, deve-se solicitar a atualização da classe terapêutica e preço correspondente utilizando a funcionalidade "Solicitar alteração da apresentação" e **aguardar a análise**. Caso a SCMED acate a solicitação dentro do período de ajuste, o nível de ajuste deverá se atualizar automaticamente ao fim da análise.

## Informações importantes sobre o Arquivo Informativo de Ajuste de Preço

Os dados de ajuste de preço devem ser informados em um arquivo de texto simples contendo o GGREM da apresentação, e o preço desejado. Este arquivo deve atender às seguintes especificações para ser devidamente carregado no SAMMed:

**1.** Estar no formato **.txt** (quebra de linha do tipo Windows CRLF e codificação UTF-8)

**2.** Um cabeçalho contendo a seguinte linha:

#### **GGREM;PREÇO**

Ajuste de Preços 2020

- Cada linha do arquivo deverá conter os dados de ajuste de uma apresentação: o GGREM e o preço ajustado;
- **4.** A coluna GGREM deve conter um número composto de 15 dígitos.
- 5. O valor informado para o preço neste arquivo refere-se ao preço de fábrica (PF) na alíquota de ICMS 0% e deverá ser composto por um número com 9 caracteres, sendo que os dois últimos números são considerados casas decimais. Portanto o preço fábrica da apresentação em 0% de R\$17,98, deverá ser representado no arquivo como: 000001798.
- **6.** O valor da coluna preço deve ser superior a 0 (valor positivo).
- **7.** O arquivo não pode possuir GGREM duplicado e todos os GGREN informados devem estar registrados para a empresa selecionada após a autenticação (*login*) no SAMMed.
- 8. Arquivo não deve possuir linhas duplicadas, ou seja, linhas que contenham o mesmo GGREM, Mês, Tipo de cliente e Tipo de operação.
- 9. O arquivo não pode conter linhas vazias.

Segue o exemplo de um arquivo com entradas válidas:

GGREM;PREÇO 502600502153412;000002702 502600602158416;000059729 502600603154414;00000001

### Gerar o Arquivo Informativo de Ajuste de Preços Utilizando o Excel (Office 365)

A forma mais segura de criar o arquivo informativo de ajuste é utilizando um editor de planilhas. No exemplo a seguir utilizaremos o Microsoft Excel para demonstração.

 Um Abra o Microsoft Office, clique na opção Arquivo (figura 6, passo 1), depois na opção Novo (figura 7, passo 2), e em seguida escolha a opção Pasta de Trabalho em branco (figura 7, passo 3).

Ajuste de Preços 2020

| Sal         | vamento     | Automático |          | <b>出 り</b> ~ ) | ୯ - ୫ -               |          |
|-------------|-------------|------------|----------|----------------|-----------------------|----------|
| Arqu        | uivo        |            | ial Inse | rir Deser      | nhar Lay              | out da P |
| Ľ           |             | Ca         | libri    | ~ 11           | ~ A^ A*               | ΞΞ       |
| Co          | olar<br>Y 😽 | N          | I . ~    | 田 • 🗸          | <u>∧</u> ~ <u>∧</u> ~ | ≣≡       |
| rea de      | e Transferê | in.        |          | Fonte          | آ <u>ن</u> ا          |          |
| E4          |             | -          | × v      | fx             |                       |          |
|             | Α           | В          | C        | D              | E                     | F        |
|             |             | 21000      |          |                |                       |          |
| 1           |             |            |          |                |                       |          |
| 1<br>2      |             |            |          |                |                       |          |
| 1<br>2<br>3 | ~           |            |          |                |                       |          |

Figura 6 - Menu Arquivo

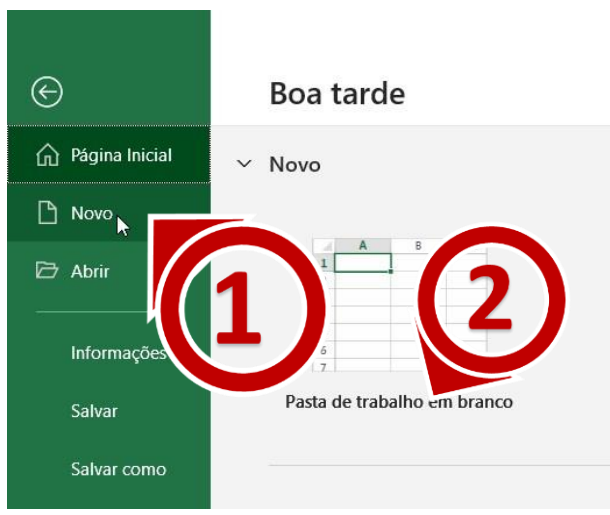

Figura 7 – Opções do Menu Arquivo

Digite na célula A1 o texto GGREM (figura 8, passo 1) e na célula A2 o texto PREÇO (figura 8, passo 1).

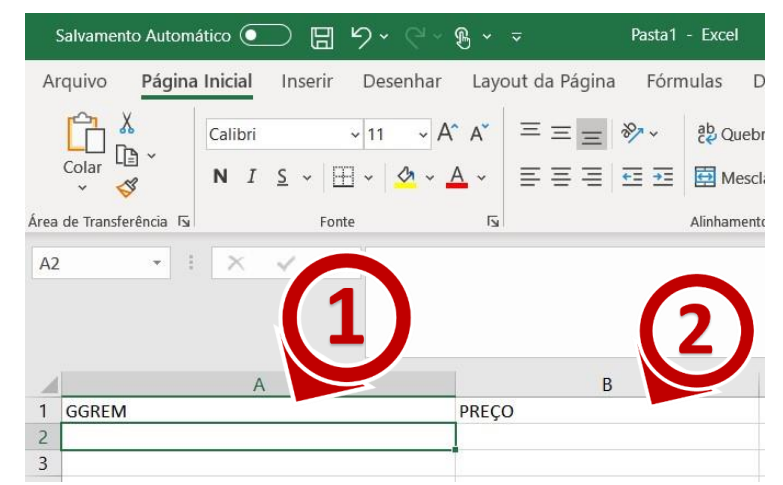

Figura 8 - Inserirndo o Cabeçalho do Arquivo Informativo de Ajuste

3. Nas células restantes digite nas respectivas colunas o GGREM e o PF ICMS 0% (conforme definido no <u>O valor</u> informado para o preço neste arquivo refere-se ao preço de fábrica (PF) na alíquota de ICMS 0% e deverá ser composto por um número com 9 caracteres, sendo que os dois últimos números são considerados casas decimais. Portanto o preço fábrica da apresentação em 0% de R\$17,98, deverá ser representado no arquivo como: 000001798. da listagem presente no capítulo "Informações importantes sobre o Arquivo Informativo de Ajuste de Preço".

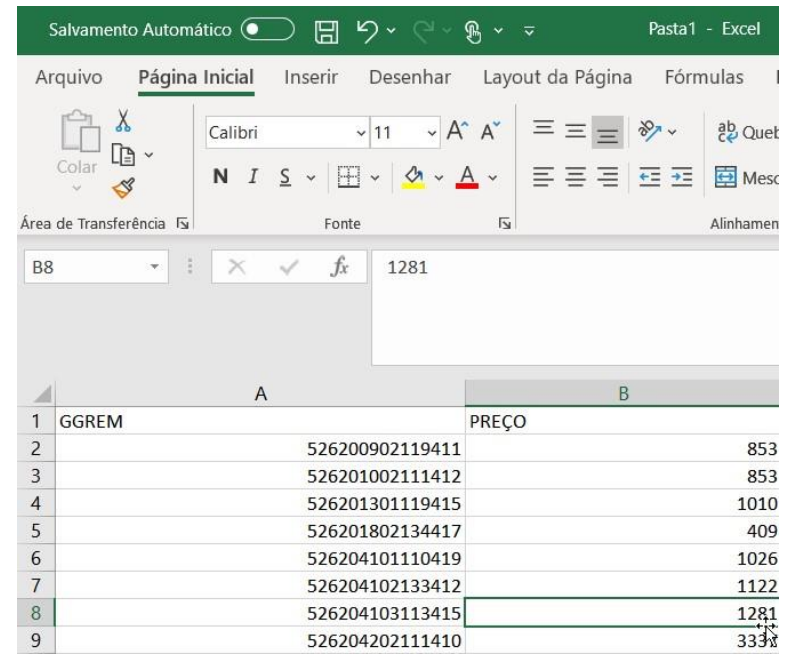

Figura 9 - Preenchendo as colunas do Documento Informativo de Ajuste de Preços

 Selecione somente os números da coluna GGREM, localize o Menu "Formatar Células" e selecione a opção "Mais Formatos de Número...".

Ajuste de Preços 2020

Página |

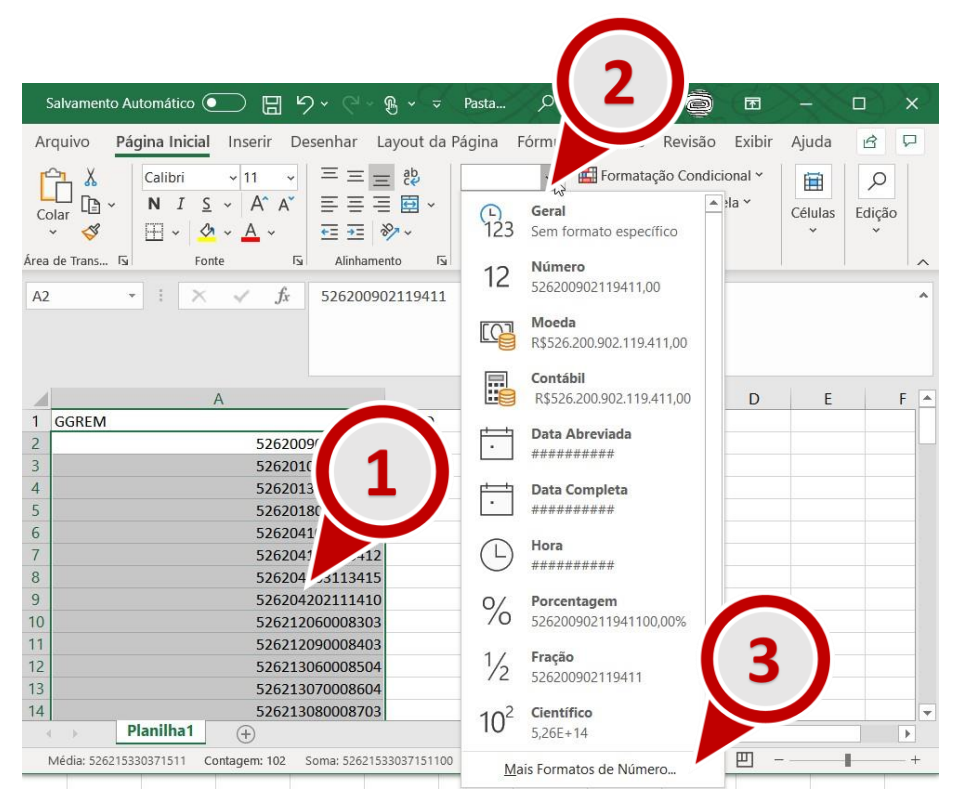

Figura 10 - Instruções de Formatação da Coluna GGREM

**5.** Na janela "Formatar Células", localize o quadro Categoria e selecione a opção Número. Em seguida localize o campo "Casas decimais:", informe o valor 0. Por fim, clique em OK.

Ajuste de Preços 2020

| ormatar Células                                         | 1.4                                                                | ? >                    |
|---------------------------------------------------------|--------------------------------------------------------------------|------------------------|
| Número Alinha                                           | Borda Presto Pr                                                    | oteção                 |
| <u>C</u> ategoria:                                      | $\mathbf{J}$ $(\mathbf{a})$                                        |                        |
| Geral<br>Número                                         | Exemplo<br>526200902119411                                         |                        |
| Moeda<br>Contábil<br>Data                               | Casas <u>d</u> ecimais: 0                                          |                        |
| Hora<br>Porcentagem                                     | Usar separador de 1000 (.)                                         |                        |
| Fração                                                  | <u>N</u> úmeros negativos:                                         |                        |
| Científico                                              | -1234                                                              | <u> </u>               |
| Especial                                                | -1234                                                              |                        |
| Personalizado                                           | -1234                                                              |                        |
|                                                         | ~                                                                  |                        |
|                                                         |                                                                    |                        |
| A categoria 'Número' é us<br>especializada para valores | ida para exibir números em geral. 'Moeda' e 'Contáb<br>monetários. | il' oferer en rmatação |
|                                                         |                                                                    | (3)                    |
|                                                         |                                                                    | O Cancelar             |

Figura 11 - Ajustando o formato do GGREM

 Agora selecione somente os números da coluna Preço, localize o Menu "Formatar Células" (figura 12, passo 2) e selecione a opção "Mais Formatos de Número...".

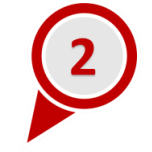

Ajuste de Preços 2020

| Salvamento Automático 💽 🖫 🖌                                                            | ) •                 | Pasta        | 🔎 Carlos Sousa 🧔                 | æ      | 223          |        | ×         |
|----------------------------------------------------------------------------------------|---------------------|--------------|----------------------------------|--------|--------------|--------|-----------|
| Arquivo <mark>Página Inicial</mark> Inserir De                                         | esenhar Layout da F | Página F     | órmulas Dados Revisão            | Exibir | Ajuda        | ß      | $\square$ |
| Calibri ~ 11 ~                                                                         | ≡ ≡ ≡ §₽            |              | ✓ ■ Formatação Condicion         | nal ~  |              | ρ      |           |
| $ \begin{array}{c} & & \\ & \\ Colar \\ & \\ & \\ & \\ & \\ & \\ & \\ & \\ & \\ & \\ $ | ≣≡≡⊠×<br>₫₫ %/×     | 123          | Geral<br>Sem formato específico  | •      | Células<br>~ | Edição | •         |
| Área de Trans 😼 Fonte 🕼                                                                | Alinhamento 🛛       | 12           | Número                           |        |              |        | ^         |
| B101 - : $\times \checkmark f_x$                                                       | 3369                | 12           | 3369,00                          |        |              |        | ^         |
|                                                                                        |                     |              | <b>Moeda</b><br>R\$3.369,00      |        |              |        |           |
| В                                                                                      | C D                 |              | <b>Contábil</b><br>R\$3.369,00   |        | 1            | J      |           |
| 1 PREÇO                                                                                |                     | <b>H</b>     | Data Abreviada                   |        |              |        | +         |
| 3 853                                                                                  |                     | Ŀ            | 22/03/1909                       |        |              |        |           |
| 4 1010                                                                                 |                     | Ē.           | Data Completa                    |        |              |        |           |
| 5 409                                                                                  |                     | Ŀ            | segunda-feira, 22 de março de 19 | 909    |              |        |           |
| 6 102                                                                                  | 1 1                 | $\bigcirc$   | Hora                             |        |              |        |           |
| 8 128                                                                                  |                     | G            | 00:00:00                         |        |              |        |           |
| 9 3337                                                                                 |                     | 0/           | Porcentagem                      |        |              |        |           |
| 10 82'                                                                                 |                     | 70           | 336900,00%                       |        |              |        |           |
| 11 596                                                                                 |                     | 1/           | Fração                           |        | 2            |        | _         |
| 12 16                                                                                  |                     | 1/2          | 3369                             |        | 5            |        |           |
| 13 1033                                                                                |                     | -            | ()                               |        |              |        |           |
| → Planilha1 (+)                                                                        |                     | 102          | 3,37E+03                         |        |              | /-     | • •       |
| Média: 3683,76 Contagem: 100                                                           | ) Soma: 368376 🗔 Đ  | d <u>M</u> a | is Formatos de Número 🖒          |        | 1            | - + 1  | 00%       |

Figura 12 - Instruções de Formatação da Coluna Preço

 Na janela "Formatar Células", localize o quadro Categoria e selecione a opção Personalizado. Em seguida localize o campo Tipo informe o valor 000000000 (9 zeros). Por fim, clique em OK.

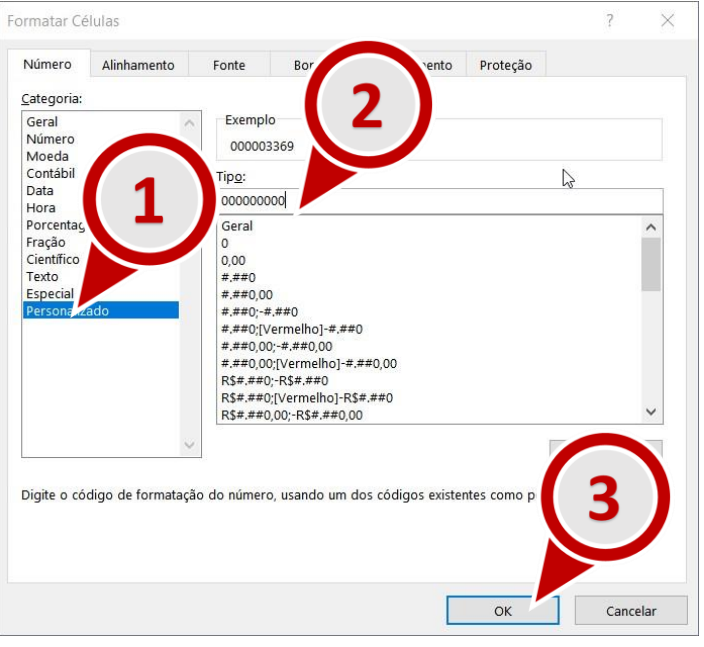

Figura 13 - Ajustando o formato da coluna PREÇO

**8.** O arquivo informativo de ajuste de preços terá esta aparência agora:

Ajuste de Preços 2020

| Arquivo <b>Página Inicial</b> Inserir Desenhar L                                                                                                    | ayout da Página Fórmulas Dados                                                                                                    | Revisão Exibi                                         | ir Ajuda     | 8 9              |
|----------------------------------------------------------------------------------------------------|----------------------------------------------------------------------------------------------------|-------------------------------------------------------|--------------|------------------|
| $ \begin{array}{c c} & & \\ & & \\ & $ | E          E          E          E          Correl          Correl | ação Condicional ~<br>ar como Tabela ~<br>de Célula ~ | Células<br>V | P<br>Edição<br>~ |
| Area de Irans اللا Fonte اللا Alinname                                                                                                    | nto Ivi Numero Ivi                                                                                                    | ESTIIOS                                               |              |                  |
| D7 • : $\times \checkmark f_x$                                                                                                    |                                                                                                    |                                                       |              |                  |
| A                                                                                                    | В                                                                                                    | C D                                                   | E            | F 🔺              |
| 1 GGREM                                                                                                    | PREÇO                                                                                                    |                                                       |              |                  |
| 2 526200902119411                                                                                                    | 000000853                                                                                                    |                                                       |              |                  |
| 3 526201002111412                                                                                                    | 00000853                                                                                                    |                                                       |              |                  |
| 4 526201301119415                                                                                                    | 000001010                                                                                                    |                                                       |              |                  |
| 5 526201802134417                                                                                                    | 000000409                                                                                                    |                                                       |              |                  |
| 6 526204101110419                                                                                                    | 000001026                                                                                                    |                                                       |              |                  |
| 7 526204102133412                                                                                                    | 000001122                                                                                                    |                                                       |              |                  |
| 8 526204103113415                                                                                                    | 000001281                                                                                                    |                                                       |              |                  |
| 9 526204202111410                                                                                                    | 000003337                                                                                                    |                                                       |              |                  |
| 10 526212060008303                                                                                                    | 000000821                                                                                                    |                                                       |              |                  |
| 11 526212090008403                                                                                                    | 000005961                                                                                                    |                                                       |              |                  |
| 12 526213060008504                                                                                                    | 000001677                                                                                                    |                                                       |              |                  |
| 13 526213070008604                                                                                                    | 000001033                                                                                                    |                                                       |              |                  |
| 14 526213080008703                                                                                                    | 000002595                                                                                                    |                                                       |              | -                |
| Planilha1 (+)                                                                                                    | 1                                                                                                    |                                                       |              | •                |
| 🕂 Acessibilidade: tudo certo                                                                                                    | 🕞 Exibir Configurações                                                                                                    | 1 巴 - —                                               | -            | - + 100%         |

Figura 14 - Arquivo Informativo de Preço Ajustado

**9.** Certifique-se de que não existem linhas em branco ao fim do arquivo: role o arquivo até a última linha, selecione algumas linhas abaixo da última linha, clique com o botão direito do mouse, em seguida, clique em **Excluir**.

Ajuste de Preços 2020

| Salvamento Automático 💽   🛱                                                                                                    | • C • B                                                       | ~ <del>,</del> | asta ,O                                                  | Carlos S                                | ousa                 | Q                                                       | •                                    |                    | 0           | ×     |
|----------------------------------------------------------------------------------------------------|---------------------------------------------------------------|----------------|----------------------------------------------------------|-----------------------------------------|----------------------|---------------------------------------------------------|--------------------------------------|--------------------|-------------|-------|
| Arquivo<br>Página Inicial Inserir Des<br>Calibri 11<br>N I S A A<br>Area de Trans. 51<br>Fonte 65<br>Angel S A A A<br>Fonte 65<br>Angel S A A A<br>Fonte 75<br>Angel S A A A<br>Fonte 75<br>Angel S A A A A<br>Fonte 75<br>Angel S A A A A<br>Fonte 75<br>Angel S A A A A<br>Fonte 75<br>Angel S A A A A<br>Fonte 75<br>Angel S A A A A<br>Fonte 75<br>Angel S A A A A A A<br>Fonte 75<br>Angel S A A A A A A A A A A A A A A A A A A | enhar Layo<br>= = = e<br>= = = e<br>t = = ****<br>Alinhamento | iut da Pá      | gina Fórmu<br>lúmero -<br>P - % 000<br>8 - %<br>Número S | las Dado<br>E Forma<br>Forma<br>Estilos | Calib<br>N<br>X<br>D | ri ↓ 11<br>I Ξ ડ<br>Recortar<br>Copiar<br><b>Opções</b> | → A^<br>→ ▲                          | A` @<br>- ⊞ -<br>■ | * %<br>58 - | 000 E |
|                                                                                                    |                                                               |                | В                                                        | _                                       | ,<br>D               | Colar Es<br>Pesquisa                                    |                                      | 1                  |             | E I   |
| 99         5262190'           100         5262200'           101         5262200'                                                                                                    | 70017506<br>20016307<br>30016407                              |                | U                                                        | 000002032<br>000001180<br>000003369     |                      | Inserir<br>Excluir                                      |                                      |                    |             |       |
| 102<br>103<br>104<br>105                                                                                                    |                                                               |                |                                                          |                                         | as                   | Limpar .<br>Traduzir                                    | on <u>t</u> eúdo                     |                    |             |       |
| 106<br>107<br>108                                                                                                    |                                                               |                |                                                          |                                         | 4                    | Análise F<br>Fi <u>l</u> trar<br><u>C</u> lassifica     | lá <u>p</u> ida<br>Ir                |                    | >           |       |
| 110<br>111<br>111<br>112                                                                                                    |                                                               |                |                                                          |                                         | む<br>む               | Novo Co<br><u>N</u> ova An                              | <u>m</u> entário<br>otação           |                    |             | -     |
| Planilha1     Acessibilidade: tudo certo                                                                                                    | Contagem: 2                                                   | G Exib         | r Configurações                                          |                                         |                      | Eormatan<br>Escolher<br>Definir N                       | células<br>na Lista S<br><u>o</u> me | uspensa.           |             | 100%  |
| : 16,4KB                                                                                                    |                                                               |                |                                                          |                                         | ଡ                    | Link                                                    |                                      |                    | >           |       |

Figura 15 - Excluir linhas em branco ao fim do arquivo

Salve o arquivo no formato CSV UTF-8. Para isso clique em Arquivo, em seguida selecione Salvar Como, em seguida selecione uma pasta e na janela Salvar como, localize o campo tipo e selecione a opção CSV UTF-8 (Delimitado por vírgulas) (\*.csv).

![](_page_15_Picture_3.jpeg)

Ajuste de Preços 2020

![](_page_16_Picture_0.jpeg)

11. Abra o Windows Explorer e renomeie a extensão do arquivo de csv para txt. Por exemplo, se o seu arquivo foi nomeado como "documento\_Informativo\_de\_Ajuste.csv", renomeie para "documento\_Informativo\_de\_Ajuste.txt". Para isso basta clicar no arquivo com o botão direito, e, em seguida, selecionar a opção Renomear. (figura 15, passo 1). Ignore eventuais aletas sobre inutilização do arquivo e clique Sim, caso a mensagem de alerta da figura 18 seja apresentada.

|                                                                        |                                            |                                  |                       | 🕷 TortoiseSVN           |    |
|------------------------------------------------------------------------|--------------------------------------------|----------------------------------|-----------------------|-------------------------|----|
| 🗹 📜 =   Documento Informativo de A                                     | Restaurar versões anteri-                  |                                  |                       |                         |    |
| Arquivo Inicio Compartilhar Exibir                                     |                                            | -                                |                       | Enviar para             |    |
| Fixar no Copiar Colar<br>Acesso rápido                                 | Mover Copiar<br>para para                  | Nova pasta                       | Propriedades          | Recortar<br>Copiar      | 1) |
| Área de Transferência<br>← → マ ↑ <mark>&gt;</mark> > Este Computador > | Organizar<br>Documentos > Documento Inform | Novo<br>ativo de Ajuste de Preço | Abrir<br>s ح ت Pe     | Criar atalho<br>Excluir |    |
|                                                                        |                                            |                                  |                       | Renomear                |    |
| 📌 Acesso rápido                                                        |                                            | ome                              |                       | Propriedades            |    |
| 💻 Área de Trabalho                                                     | *                                          | documentoInformativo             | DeAjustedePreços .csv |                         |    |
| Downloads     tem 1 item selecionado 2,65 KB Since                     | ronização pendente                         |                                  |                       | 1                       |    |

Figura 16 - Renomear arquivo informativo de ajuste de preço

![](_page_17_Picture_0.jpeg)

Figura 17 – Alterar a extensão do arquivo informativo de ajuste de preços para TXT

| Renomear         | 2                                        |                        |
|------------------|------------------------------------------|------------------------|
| Se a extensão de | um nome de arquivo for alterada, o arqui | vo poderá se torna     |
| Tem certeza de c | ue deseja alterá-la?                     |                        |
|                  |                                          | <u>Sim</u> <u>N</u> ão |

Figura 18 - Ignore eventuais alertas de inutilização do arquivo e clique "Sim".

Importante 3: para saber se o arquivo gerado atende às especificações o listadas no item 1 deste capítulo, e portanto poderá ser importado para o SAMMED, abra o software Bloco de Notas (disponível para Windows) e siga os seguintes passos:

a) Verifique no rodapé do **Bloco de Notas** (como indicado na figura 19, passo 1) o tipo de quebra de linha utilizada no arquivo.

![](_page_17_Picture_6.jpeg)

Figura 19 - Verificando o tipo de quebra de linha do arquivo .txt

**b)** Clique em **Arquivo** e em seguida **Salvar como**. Localize na Janela **Salvar Como** o campo codificação e confira o se é do tipo **UTF-8**.

![](_page_18_Figure_0.jpeg)

Figura 20 - Varificando a codificação do arquivo

**Dica 1:** utilize o modelo disponibilizado pelo SAMMed na funcionalidade **Ajuste anual de preço**. Para obter uma cópia do arquivo, acesse a funcionalidade de ajuste de preços e localize a opção "baixe aqui o modelo", como destacado na imagem a seguir. Mesmo que o seu editor de planilha seja capaz de gerar um arquivo nas especificações mencionadas, aconselha-se realizar o *download* do modelo e, em seguida, copiar e colar o resulado obtido com o seu editor de planilhas no arquivo modelo.

Ajuste de Preços 2020

| DE INTERNA                          |                                                       |                                                                                | ◆) Sair                                                 |
|-------------------------------------|-------------------------------------------------------|--------------------------------------------------------------------------------|---------------------------------------------------------|
|                                     | <b>-WEB</b><br>₽                                      |                                                                                |                                                         |
| SAMMED-WEB                          | Ajuste anual de                                       | oreço                                                                          |                                                         |
| Nova solicitação                    | Caso deseje que o sistema<br>estabelecido no campo ab | a inclua os dados automaticamente nos<br>aixo e pressione o botão autocompleta | campos de novo preço, insira um arquivo no formato pré- |
| Consultar petição                   | O sistema apenas recebe                               | arquivos no formato arquivo.txt, baixe a                                       | iqui o modelo.                                          |
| Ajuste anual de preço               | Filtrar GGREM:                                        |                                                                                |                                                         |
| Relatório de comercialização        | Não reajustar preço no                                | período vigente.                                                               | (1)                                                     |
| Solicitar alteração de apresentação | GGREM                                                 | Produto                                                                        | Apresentação                                            |
| Solicitar alteração de empresa      | 56                                                    | c,                                                                             | 4 MG COM REV LIB CONT CT B                              |
| Versão: 1.0.40                      | 5                                                     |                                                                                | 30 MG/G + 20 MG/G CREM VAG CT TB.                       |
|                                     | 5                                                     |                                                                                | 10 MG COM REV CT BLAL                                   |
|                                     | 59                                                    |                                                                                |                                                         |

Figura 21 - Realizar o Download do arquivo modelo de ajuste de preços

### Importar o arquivo de ajuste

Para importar o arquivo de ajuste, siga os passos descritos abaixo:

- 1. Faça o login no SAMMED e depois clique em Ajuste anual de preços.
- 2. Clique na opção Carregar e selecione o arquivo de ajuste.
- **3.** Em seguida Clique na opção **Autocompletar**.

![](_page_20_Picture_0.jpeg)

Terminado o procedimento para importar os dados do arquivo, as seguintes situações podem ocorrer:

a) O arquivo atende à todas as exigências de importação e os preços reajustados de todas as apresentações não ultrapassam o percentual permitido. Neste caso, o sistema disponibilizará a opção Enviar. A opção Validar não é disponibilizada. Será exibida a seguinte mensagem (figura 23) informando quantos registros foram importados. No exemplo em questão, foram importados corretamente os preços de 100 registros.

![](_page_20_Picture_3.jpeg)

Figura 23 - Mensagem de sucesso ao importar o arquivo informativo de ajuste de preços.

b) Erro no formato do arquivo: arquivo não atende todas as exigências de importação. Neste caso a seguinte mensagem da figura 24 será exibida. Para contornar esta situação você deverá garantir que o seu arquivo <u>Estar no formato</u>.txt (quebra de linha do tipo Windows CRLF e codificação UTF-8) (clique aqui e saiba mais).

![](_page_20_Picture_6.jpeg)

Figura 24 - Erro no formato do arquivo.

C) Erros de conteúdo: arquivo atende todas as exigências de forma da lista de especificações do arquivo informativo de preço, mas contém apresentações cujos preços ajustados são superiores ao ajuste máximo permitido. Neste caso o SAMMed

Ajuste de Preços 2020

apresentará um conjunto de mensagem informando as apresentações cujos preços excedem o limite máximo esperado para a apresentação (figura 25) e disponibilizarará a opção **Validar** (figura 26). Ao clicar nesta última opção será disponibilizado o Relatório de Validação (Figura 26), contendo uma relação de todas as apresentações para os quais se identicou alguma inconformidade. Neste caso não será possível enviar os dados até que todos os preços ajustados adequem-se à um valor igual ou menos ao preço máximo determinado pelo nível de ajuste para a apresentação. A adequação dos preço poderá ser realizadas através da edição dos preços na prórpria página, ou através da importação de um novo arquivo corrigido.

![](_page_21_Picture_1.jpeg)

Figura 25 - Erro de conteúdo do arquivo - o preço da apresentação é maior que o ajuste previsto

| 000819120001407 decitabilita | SU NIG FU LIUF SUL IN IV GI FA VU TRANS | R9 2.842,02 Tre 1  |
|------------------------------|-----------------------------------------|--------------------|
| Lista de apresentações       |                                         | Validar            |
|                              |                                         | Histórico de envio |

Figura 26 - Gerar o Relatório de Validação

| Relatorio-Validacao (23).pdf    | 1/1 Č                                                            | ; <u>+</u>   | ē | D |
|---------------------------------|------------------------------------------------------------------|--------------|---|---|
|                                 | Relatório de validação de erros e avisos                         |              | # |   |
| Erros:<br>526200902119411 - Ate | nção: Campo Novo Preço R\$9,53 ultrapassou o valor máximo permit | ido R\$8,89. | + |   |
| Per                             | centual de reajuste máximo permitido: 5,21%                      |              | Ξ |   |
|                                 |                                                                  |              |   | • |

Figura 27 – Exemplo de relatório de validação de arquivo informativo de ajuste de preços.

**d)** Ao validar um arquivo, é verificado se consta um preço para cada apresentação listada na página. Caso não haja, o sistema infere que o valor não será reajustado e preenche o preço da apresentação na página com o valor do preço fábrica ICMS 0% constante na base do SAMMed.

Ajuste de Preços 2020

# Enviar o arquivo informativo de ajuste de preços

Depois de efetuados todos os passos do capítulo anterior e verificado que (1) <u>O arquivo</u> <u>atende à todas as exigências de importação</u> e os preços reajustados de <u>todas as apresentações</u> <u>não ultrapassam o percentual permitido. Neste</u> caso, o sistema disponibilizará a **opção** Enviar. A **opção** Validar não é disponibilizada. Será exibida a seguinte mensagem (figura 23) informando quantos registros foram importados. No exemplo em questão, foram importados corretamente os preços de 100 registros., restando, portanto, clicar na opção **Enviar** para solicitar o ajuste de preço das apresentações. Se as informações de ajuste foram devidamente enviadas, serão disponibilizados automaticamente dois arquivos de confirmação: o Extrato de Envio (Extrato-Envio.xlsx) e o Protocolo de Envio (Protocolo-Envio.pdf). Sugere-se guardar estes arquivos para consultas futuras.

![](_page_22_Picture_2.jpeg)

Figura 28 – Opção para enviar arquivo de ajuste

| REDE INTERNA        |                                                  |           |     | • <b>)</b> s     | air |
|---------------------|--------------------------------------------------|-----------|-----|------------------|-----|
|                     |                                                  | 10 11,08  | 113 | 11,60            |     |
|                     | 180 MG COM REV CT BLAL PLAS PVDC TRANS X 10      | R\$ 35.18 | R\$ | 35,53            |     |
|                     | 120 MG COM REV CT BLAL PLAS PVDC TRANS X 10      | R\$ 20,90 | R\$ | 21,10            |     |
|                     | 20 MG CAP DURA LIB RETARD CT BLAL PVC TRANS X 56 | R\$ 53,10 | R\$ | 53,63            |     |
|                     | 20 MG CAP DURA LIB RETARD CT BLAL PVC TRANS X 28 | R\$ 26,54 | R\$ | 26,80            |     |
|                     | 500 MGIML SOL OR CT FR PLAS OPC GOT X 10 ML      | R\$ 2,03  | R\$ | 2,05             |     |
|                     | 70 MG COM CT ENVALE POLIET X 4                   | R\$ 20,12 | R\$ | 20,32            |     |
|                     | 60 MG COM REV CT BLAL PLAS PVDC TRANS X 10       | R\$ 11,69 | R\$ | 11,80            |     |
|                     | 180 MG COM PEV CT BLAL PLAS PVDC TRANS X 10      | R\$ 33,36 | R\$ | 33,69            |     |
|                     |                                                  |           |     | •                |     |
|                     | a de apresentações                               |           | Va  | lidar Enviar     |     |
|                     |                                                  |           | Hi  | stórico de envio |     |
|                     |                                                  |           |     |                  | Þ   |
| Protocolo-Envio.pdf | Extrato-Envio.xlsx                               |           |     | Exibir todos     | ) ) |

Figura 29 – Arquivos comparobatórios do envio de ajuste (Protocolo e Extrato).

Os arquivos gerados após o envio também estão disponíveis para consulta através do próprio SAMMED. Para resgatar estas cópias, acesse a funcionalidade **Ajuste anual de preços** e localize a opção **Histórico de envios** posicionada no fim da página.

| 005619120001407 Geolabina | SUING PULIOF SUL INJ IV GI FA VU TRANS | K9 2.942,62 TVP    | 7 |
|---------------------------|----------------------------------------|--------------------|---|
| ↓ Lista de apresentações  |                                        | Validar Enviar     | J |
|                           |                                        | Histórico de envio |   |

Figura 30 - Acessar a funcionalidade Histórico de Envio

Na janela **Histórico de protocolos**, será possível realizar novamente o download do **Extrato de Envio** (Extrato-Envio.xlsx) clicando em uma das entradas da coluna **Extrato de envio** e o **Protocolo de Envio** (Protocolo-Envio.pdf) clicando em um dos registros de envio da coluna **Protocolo**.

| Histório   | co de | e protocolos                           |                                          |                  |
|------------|-------|----------------------------------------|------------------------------------------|------------------|
| Data       | Hora  | Autor                                  | Protocolo                                | Extrato de envio |
| 26/09/2019 | 11:11 | *                                      | MjYvMDkvMjAxOTExOjExNjA4NzQxODcwMDAxODQ= | Extrato          |
| 26/09/2019 | 10:31 | •••••••••••••••••••••••••••••••••••••• | MjYvMDkvMjAxOTEwOjMxNjA4NzQxODcwMDAxODQ= | Extrato          |
|            |       |                                        |                                          | Voltar           |

Figura 31 - Opções da funcionalidade Histórico de envios

Será possível reenviar os dados de ajuste enquanto o período de ajuste estiver vigente. Apenas o último arquivo enviado será considerado no ajuste de preços. Após o período normativo, não será mais possível enviar novos arquivos de ajuste.

Os preços das apresentações **não são ajustados imediatamente após o envio do arquivo informativo de reajuste de preços**.

e) Deve-se aguardar o fim do período de reajustes para que os novos preços informados sejam de fato atualizados no sistema. Fique atento às atualizações no portal da CMED (<u>http://portal.anvisa.gov.br/cmed</u>).

### Questões relevantes

Ajuste de Preços 2020

### Apresentações comercializadas sem GGREM

Se alguma apresentação já está sendo comercializada por determinação de ofício, mas por qualquer motivo não recebeu o código GGREM para comercialização, não será possível informar o ajuste através do SAMMed. Fica garantido à empresa comercializar a apresentação com os valores ajustados, tomando as devidas precauções para não exceder o percentual definido de acordo com a classe terapêutica.

Quando a empresa receber o GGREM da apresentação, deverá verificar no SAMMed se o preço na base do sistema já possui o reajuste. Em caso negativo, deve-se solicitar a correção do preço utilizando a funcionalidade **Solicitação de alteração da apresentação**.

### Preços calculados nas demais alíquotas.

Faz-se notar que os preços nas demais alíquotas serão recalculados tendo como base o preço de fábrica na alíquota ICMS 0% informado no momento do reajuste.

Ajuste de Preços 2020